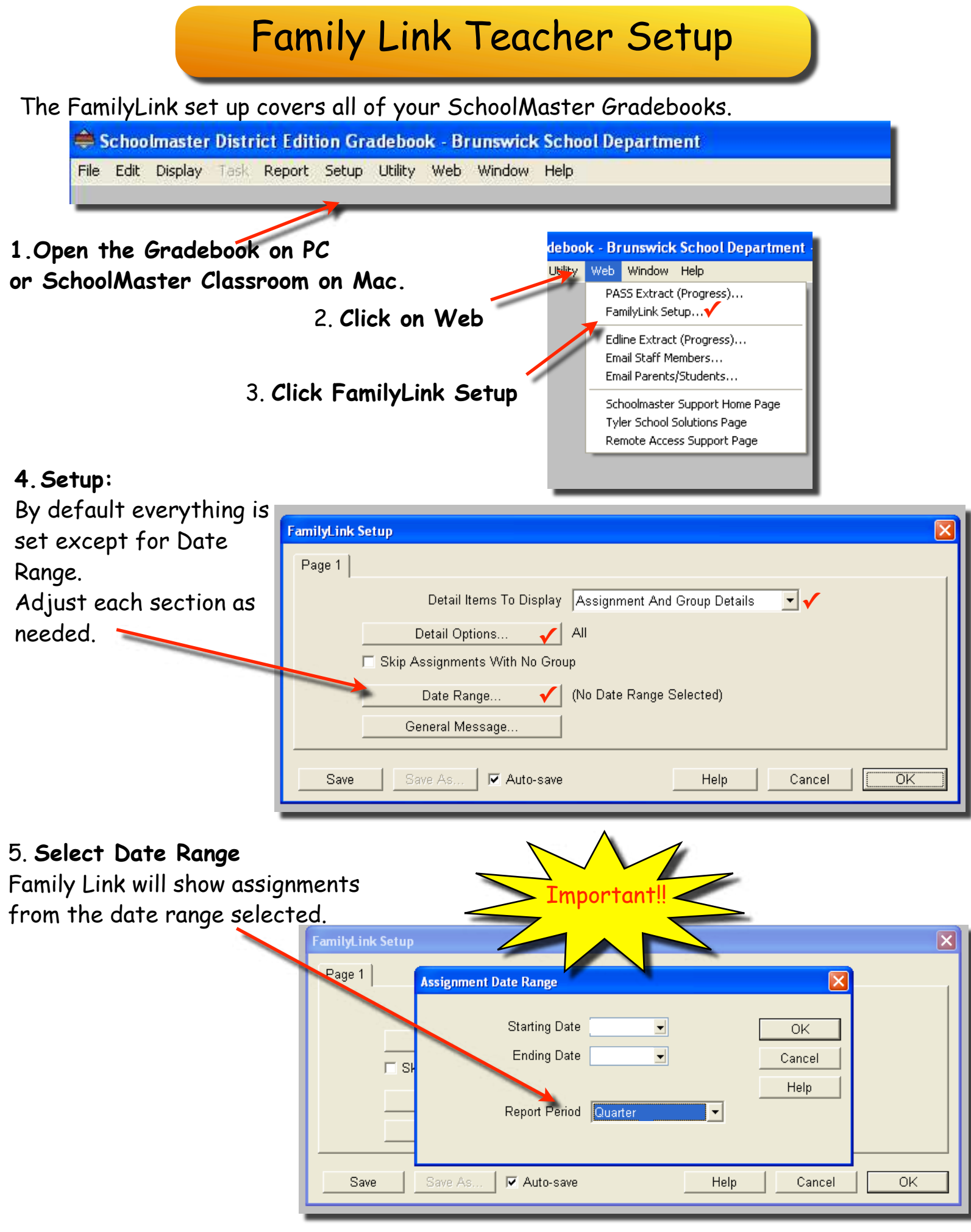

## Assignment Choices for Viewing by Teacher

Assignments may be hidden or shown in FamilyLink. Follow directions below to hide assignment from FamilyLink.

|                                                                                              | Add Assignment                                                           |  |
|----------------------------------------------------------------------------------------------|--------------------------------------------------------------------------|--|
| 1. This may be done when<br>creating a new assignment.<br>Check off:<br>Hide From FamilyLink | Type Regular Assignment<br>Date 03/13/13<br>Group Classwork<br>Value 100 |  |
|                                                                                              | Hide from FamilyLink Add To Multiple Gradebooks Gradebooks               |  |

2. Or, open the Assignments View and put a check in the assignment to be hidden.

**Note:** Be sure to uncheck once the assignment is ready for viewing.

|   | Ie | Wgt | Display | Hide from<br>FamilyLink | Lock | N |
|---|----|-----|---------|-------------------------|------|---|
| - |    | 100 | Numeric | M                       |      |   |
|   |    | 100 | Numeric |                         |      |   |
|   |    | 40  | Numeric |                         |      |   |
|   |    | 100 | Numeric |                         |      |   |
|   |    | 40  | Numeric |                         |      |   |
|   |    | 20  | Numeric |                         |      |   |
|   |    | 100 | Numeric |                         |      |   |
|   |    | 100 | Numeric |                         |      |   |